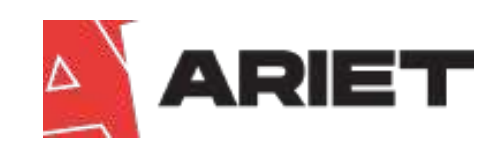

# **USER MANUAL** PURE SINE WAVE INVERTER

1KW-6KW

# Contents

| 1 Safety Precautions                | 1  |
|-------------------------------------|----|
| 2 Installation                      | 3  |
| 2.1 Inspection For Unpacking ·····  | 3  |
| 2.2 Installation Requirements ····· | 3  |
| 2.3 Product Overview                | 4  |
| 2.4 Battery Connection ·····        | 5  |
| 2.5 AC Input/Ouput Connection ····· | 6  |
| 2.6 Inverter Circuit Diagram ·····  | 6  |
| 3 Operating                         | 7  |
| 3.1 Inverter Screen Function        | 7  |
| 3.2 LCD Display Icons ·····         | 8  |
| 3.3 System Standby ·····            | 8  |
| 3.4 Display Data ·····              | 9  |
| 3.5 LCD Setting 1                   | 0  |
| 3.6 Language Setting ····· 1        | 12 |
| 3.7 System Mode Setting 1           | 12 |
| 3.8 Battery Type Setting 1          | 14 |
| 3.9 Charging Current Setting 1      | 15 |
| 3.10 Alarm Setting 1                | 15 |
| 3.11 Clock Setting 1                | 16 |
| 3.12 Record Query 1                 | 16 |
| 3.13 Record Delete 1                | 17 |
| 3.14 Factory Recover Setting 1      | 17 |
| 4 Troubleshooting 1                 | 8  |
| 5 Protection And Cleaning 2         | 20 |
| 6 Removal 2                         | 21 |
| 7 Technical Data Sheet 2            | 22 |

# **Chapter 1 Safety Precautions**

#### Safety Of Operation

- 1.Please read this instruction carefully before use this inverter to ensure correct installation and safe operation.
- 2.Please pay attention to any warnning signs and unusal when using this inverter.
- 3.Please don't place this inverter under direct sunlight, rain or moisture environment.
- 4.Please don't install this inverter near heat/heater/furnaces etc.
- 5.Please Install this inverter in a safe and empty space to ensure ventilation and heat dissipation , also easy to maintenance.
- 6.Please use dry and insulating rag to clean.
- 7.In the case of fire, please use a dry powder fire extinguisher to put out fire. Liquid fire extinguisher is prohibited.
- 8.Please choose a right space for the inverter installation and Battery pack powerful enough for the inverter.
- 9.Please make sure the appliances and battery capacity matches inverter rated power.

### Prohibition

- 1.Please don't open the inverter shell if without authorization. The inverter inbuilt with high voltage component. If failed to follow instruction, there will be possiblities for electric shock and void of warranty.
- 2.If your appliances as follow, please consult with your local dealer or distributor before you install this inverter about its appliaction/set-up/management and maintenance.
- 1) Precision industrial/seientiffic and medical instruments or equipment.
- 2) Elevators and other equipement that may endanger personal safety.
- 3) Equipment that start up with large current and generating negative work.
- 3.Don't place the battery into fire to avoid explosion.

# **Safety Of Electric**

- 1.Please make sure inverter been properly grounded and all cable connect in the right socket, also the battery polarity in the right position.
- To protection your battery , please place a circuit breaker with over-current protection between inverter and battery.
- 3.If need reconnect the inverter cable, please make sure inverter is completely shut down and input breaker /battery switch is off, failed to follow this procedure , there will be possibilities for electric shock.

# Safety Of Battery

- 1. The life span of the battery will be shortened if environment temperature increases. Replace battery regularly will make sure inverter working normally and ensure enough backup power.
- **2.**The replacement and maintenance of battery must be made by authorized battery expertise. Must be same type of batery and same capacity with the same quantity.
- 3. There will be possibilities for electric shock and short-circuit, in order to avoid that, please follow below instruction.
- A.Please remove your watch/ring/earing or any metal accessory.

B.Please use insulated tools.

- C.Please wear rbber shoes and gloves.
- D.Please don't place any metal tools or any metal compoment on the battery.
- E.Please shut down all appliances before remove battery terminals.
- F.Non-professionals please don't disassemle battery or demage battery,battery contain dangerous acid which could cause damage to the skin and eyes. If touch accidentally,please wash it off with water and go to hospital for more medical examination.
- G.Please second confirm the battery cable positive and negative terminals before connect to battery.
- H.Please install circuit breaker on abttery to prevent fire and electrial shock.

# **Operation And Maintenance**

- 1. The operation and storage environment is concerning the inverter life span and reliability. Therefore, please do not place the inverter in following environment:
- A.Temperature/humidity exceed Inverter working environment standard. Inverter sould work in be 0-55°C、0-95% humidity environment with no condensation.
- B.Any place where will be vibration and collision.
- C.Any place where metallic dust/corrosive substances/salt and flammable gasses.
- 2.Inverter must storage in dry environment if not use for certain amount of time.
- 3.The environment temperature must increase above  $0^{\circ}$ C for 2 hours before start up the inverter.
- 4.Please keep the inverter ventilation holes open, so inverter could ventilize. Insufficient of air will cause inner temperature go up and shorten inner component life span so does the inverter.
- 5.If not use battery for long time , pls recharge battery for every 3 months.

# **Chapter 2 Installation**

# 2.1 Inspection For Unpacking

- 1. Open the package, carton should included following item:
- 1) Inverter one set
- 2) User manual one unit

2. Before openning the inverter pacage, please check and confirm if the inverter demaged during transportation. If any demanged or missing parts, please contact local dealer or distributor.

Recycling: The carton packing is reussable , please don't throw away.

#### 2.2 Installation Requirements

1.Please make sure it's professional electrician install this inverter. With following instruction:

30cm

30cm

1111

W W 4V 4

ANI ANI ANI ANI

30cm

- 1) Please do not place anything on top of the inverter.
- 2) The installation space should matach the inverter size.
- 3) Please do not install the inverter on the wall which made by flammable or heatresistant material.
- Please install the inverter as pictutre show for easy inspection and maintenance.
- 5) Please do not install the inverter under direct sunlight.
- 6) Install environment humidity should be 0-95% with no condensation.
- Environment temperature should be 0-55°C.
- 8) Please leave enough space between the inverter as picture shown.

Above mentioned only suitable for ground mounted or other non-flammable surfaces.

30cm

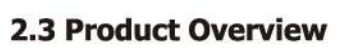

Installation

Installation

# 

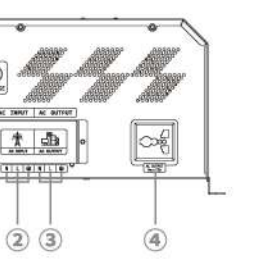

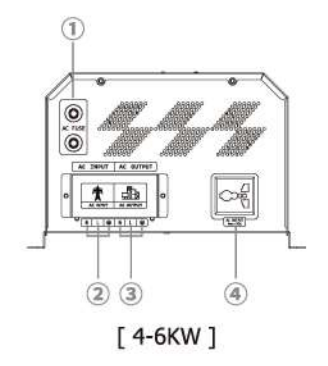

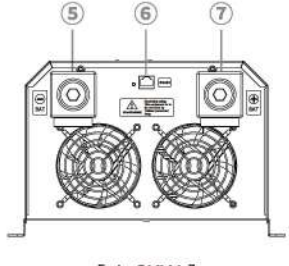

[1-3KW]

[1-6KW]

#### 2.3.1 Device side - female connector

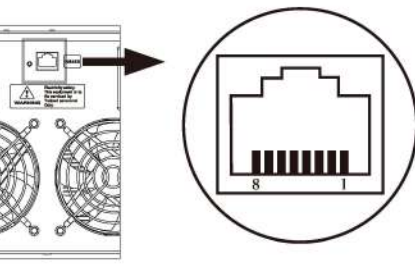

| Pin on Rj45 | Name | Description                             |  |
|-------------|------|-----------------------------------------|--|
| 1           | А    | Generator terminal 0                    |  |
| 2           | В    | Generator terminal 1                    |  |
| 8           | GND  | Signal and optional Power Supply common |  |

4

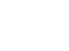

1. AC Fuse

2. AC Input

5. Battery-

7. Battery+

3. AC Output

4.AC Output 10A(Max)

6. RS485 communication port

Installation

# 2.4 Battery Connection

**CAUTION:** For safety operation and regulation compliance it's requested to install a separate DC over-current protector or disconnect device between battery and inverter. It may not be requested to have a disconnect device in some applications, however, it's still requested to have over-current protection installed. Please refer to typical amperage in below table as required breaker size.

WARNING! All wiring must be performed by a qualified personnel.

**WARNING!** It's very important for system safety and efficient operation to use appropriate cable for battery connection. To reduce risk of injuryplease use the proper recommended cable as below.

| Model | Battery<br>Voltage | Cable             | Circuit<br>Breaker | Model | Battery<br>Voltage | Cable             | Circuit<br>Breaker |
|-------|--------------------|-------------------|--------------------|-------|--------------------|-------------------|--------------------|
|       | 12V                | 16mm <sup>2</sup> | 125A               | 3KW   | 48V                | 16mm <sup>2</sup> | 100A               |
| 1KW   | 24V                | 10mm <sup>2</sup> | 63A                | 404   | 24V                | 25mm <sup>2</sup> | 250A               |
| 4     | 48V                | 10mm <sup>2</sup> | 32A                | 4KW   | 48V                | 16mm <sup>2</sup> | 125A               |
|       | 12V                | 25mm <sup>2</sup> | 250A               | 5KW - | 24V                | 25mm <sup>2</sup> | 300A               |
| 2KW   | 24V                | 16mm <sup>2</sup> | 125A               |       | 48V                | 25mm <sup>2</sup> | 150A               |
|       | 48V                | 10mm <sup>2</sup> | 63A                | CIAN  | 24V                | 25mm <sup>2</sup> | 350A               |
| зкw – | 12V                | 25mm <sup>2</sup> | 300A               |       | 48V                | 25mm <sup>2</sup> | 200A               |
|       | 24V                | 16mm <sup>2</sup> | 150A               |       |                    |                   |                    |

#### **Recommended battery cable size:**

# 2.5 AC Input/Ouput Connection

**CAUTION!!** Before connecting to AC input power source, please install a separate AC breaker between inverter and AC input power source. This will ensure the inverter can be securely disconnected during maintenance.

CAUTION !! Please do NOT mis-connect input and output connectors.

WARNING! All wiring must be performed by a qualified personnel.

**WARNING!** It's very important for system safety and efficient operation to use appropriate cable for AC input connection. To reduce risk of injuryplease use the proper recommended cable size as below.

#### Suggested cable requirement for AC wires:

| Model | Gauge | Circuit<br>Breaker | Model | Gauge | Circuit<br>Breaker |
|-------|-------|--------------------|-------|-------|--------------------|
| 1KW   | 14AWG | 16A 2P             | 4KW   | 10AWG | 32A 2P             |
| 2KW   | 12AWG | 16A 2P             | 5KW   | 10AWG | 50A 2P             |
| 3KW   | 12AWG | 32A 2P             | 6KW   | 8AWG  | 63A 2P             |

# 2.6 Inverter Circuit Diagram

The machine with relatively high power is connected to the mains input and load output through the terminal block. The load output is output in addition to the terminal block mode.

**Caveat! !** Please do not connect the output line to the "AC" terminal, and do not connect the AC to the "load" terminal.

#### AC input and output load connection

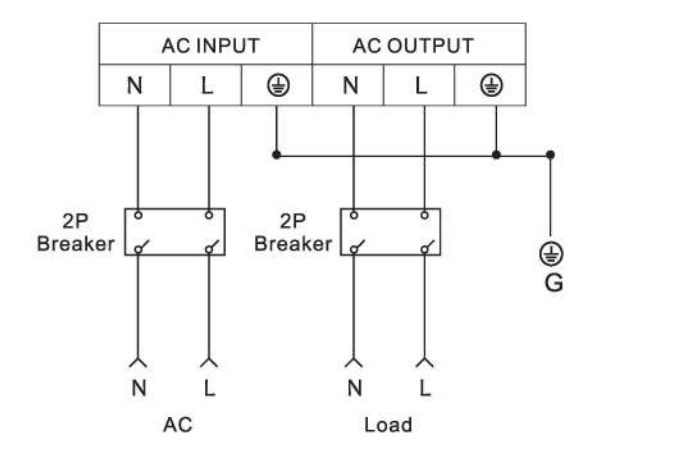

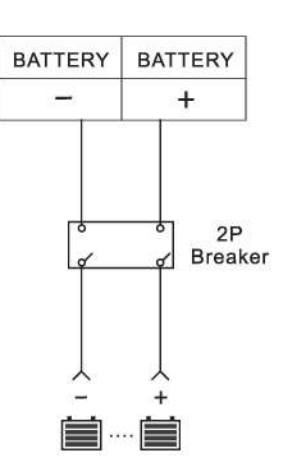

5

# **Chapter 3 Operating**

# **3.1 Inverter Screen Function**

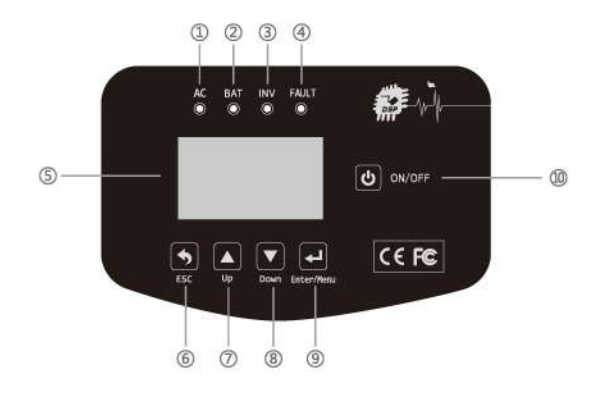

#### Indicator status

| Identification | Indicator light name | Status                          |
|----------------|----------------------|---------------------------------|
| 1              | AC                   | AC Normal                       |
| 0              | Battery              | Flash:charging;Long bright:full |
| 3              | Inverter             | Battery inverter power supply   |
| 4              | Fault/Warning        | Warning/work abnormal           |

- LCD Display—⑤: Detailed display information
- Navigation keys: selection, opening, obtaining information, modifying system parameters, etc.

| Identification | Navigation keys | Function                                                                                                    |  |  |
|----------------|-----------------|----------------------------------------------------------------------------------------------------|--|--|
| 6              | ESC             | Return to the previous interface menu or exit the settings interface (do not save the settings)                                    |  |  |
| 0              | UP              | Page turning; switching options; adding settings value                                                                             |  |  |
| 8              | Down            | Page turning; switching options; minus setting values                                                                              |  |  |
| 9              | Enter           | Press and hold for 5 seconds to enter the setting<br>interface; short press to confirm save or set to<br>enter the setting submenu |  |  |
| 10             | Turn On/Off     | Turn on or turn off the inverter                                                                                                   |  |  |

# 3.2 LCD Display Icons

Operating

The main interface description is as shown.

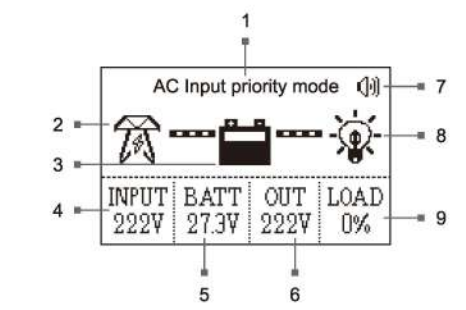

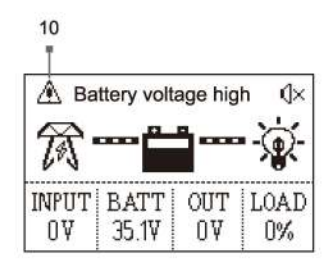

| NO. | Description      | NO. | Description    |  |
|-----|------------------|-----|----------------|--|
| 1   | System Mode      | 6   | Output Voltage |  |
| 2   | AC Input         | 7   | Alarm Status   |  |
| 3   | Battery          | 8   | Load           |  |
| 4   | AC Input Voltage | 9   | Load Capacity  |  |
| 5   | Battery Voltage  | 10  | Fault Info     |  |

# 3.3 System Standby

In the unattended mode, the battery voltage will be too low to enter the system standby.

|                   | System standby         |  |  |
|-------------------|------------------------|--|--|
| Present voltage   | Battery Voltage: 20.8V |  |  |
| Recover voltage = | Restore Voltage: 27.0V |  |  |

Operating

#### 3.4 Display Data

The LCD display information will be switched in turns by pressing "UP" or "DOWN" key. The selectable information is switched as below order: AC input parameter, battery parameter, output parameter, system information.

| Icon | Parameter Interface | LCD display                                                                                       |
|------|---------------------|---------------------------------------------------------------------------------------------------|
| 1    | AC Input Parameter  | AC Input parameter                                                                                |
|      |                     | Voltage: 222V<br>Freq: 50Hz<br>Status: AC input normal                                            |
| 0    | Battery Parameter   | Battery Parameter<br>Battery Voltage: 27.3V<br>Battery Capacity: 100%<br>Charging Volltage: 27.4V |
| 3    | Output Parameter    | Output Parameter<br>Voltage: 222V<br>Freq: 50Hz<br>Status : Inverter output                       |
| (4)  | System Information  | System Information<br>2022-08-05 20:03:55<br>Hardware version: 1.00<br>Software version : 1.00    |

# 3.5 LCD Setting

Operating

In the default main interface, long press "ENTER" button for 5s to select setting programs. Press "UP" or "DOWN" key the selectable information .

| Icon | Parameter Interface      | LCD display                                                                                                    |
|------|--------------------------|----------------------------------------------------------------------------------------------------|
| Ū    | Language setting         | Language setting                                                                                                    |
| 0    | System mode setting      | System mode setting                                                                                                    |
| 3    | Battery type setting     | Image: Second second second |
| ۲    | Charging current setting | Image: Second section   Image: Second section   Image: Second section                                                                                                    |
| 6    | Alarm setting            | Image: Second second secon                |

#### 3.6 Language Setting

Operating

In the default main interface, long press the "ENTER" for 5 seconds to enter the setup menu, press "DOWN" to select the language setting and press the "ENTER" to confirm, press the "ESC" to return to the menu or wait after the pop-up is successful. 2 seconds automatically returns to the menu.

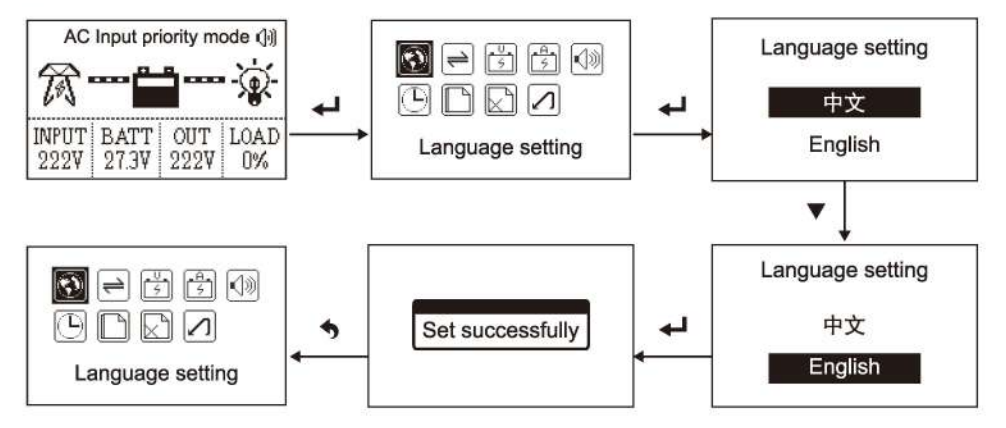

#### 3.7 System Mode Setting

In the default main interface, long press the "ENTER" for 5 seconds to enter the setup menu, press the "DOWN" to select the system mode setting and press the "ENTER" to confirm, enter the mode selection press "DOWN" to select the option, pop-up settings After success, press the "ESC" to return to the menu or wait for 2 seconds to automatically return to the menu.

**AC Priority Mode** - The AC input(utility power/city grid) will supply power to AC output (applianes /load) first, and auto charge battery at the same time. Inverter will auto stop charging when battery been fully charged. When there is no AC input, inverter will auto switch to battery power supply.

**Battery Priority Mode** - The battery power will supply power to AC output (applianes/load). When battery voltage reach low voltage limit, if AC input is on, inverter will auto switch to AC input supply; If AC input is off,inverter will auto shut down. When battery voltage reach low voltage restore setting, inverter will auto switch back to battery supply.

**ECO Mode** - Similar to AC priority mode. When AC input(utility power/city grid) is off, the inverter will auto enter standby status when appliances capacity under 5% inverter capacity.Inverter will keep auto switch between on and standby status in order to detact if AC output (applianes/load) capacity over 5% of the inverter capacity.If the AC output capacity over this above mentioned limit,inverter will auto switch from standby status to inverting status.

**Generator mode** - use unstable generator to generate power, access the inverter AC input, through the inverter AVR regulator, automatic matching 50HZ/60HZ municipal frequency, output voltage regulator in the normal operating range.

**Unattended Mode** - Similar AC priority mode. When AC input (utility power/city grid) is off, battery voltage is too low, the inverter will auto shut down AC output and enter STANDBY status. Once battery been charged it back to the restore voltage point, the inverter will restart the AC output.On the other hand, when AC input back on, inverter will auto restart AC output as well.

| Icon | Parameter Interface     | LCD display                          |
|------|-------------------------|--------------------------------------|
| \$   | Clock setting           |                                      |
| 6    | Record query            | Record query                         |
| Ø    | Record delete           | Record delete                        |
| 8    | Factory recover setting | Image: Second sector recover setting |

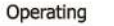

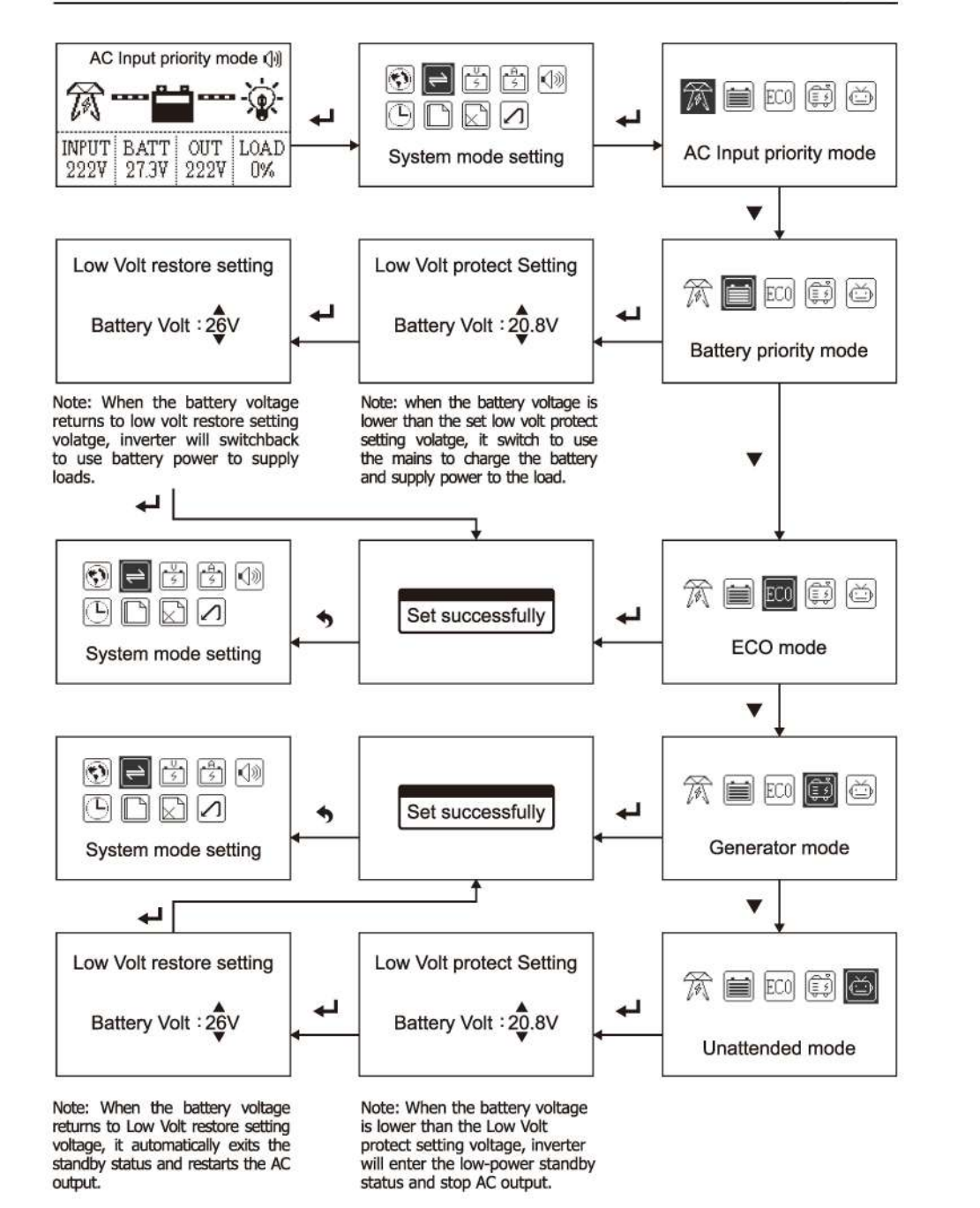

# 3.8 Battery Type Setting

Operating

In the default main interface, the long press "ENTER" 5 seconds into the settings menu, press "DOWN" to select battery type settings and then press "ENTER" confirmation, enter mode select press "DOWN" selection option, Press "ESC" to return to menu or wait for 2 seconds to automatically return to menu.

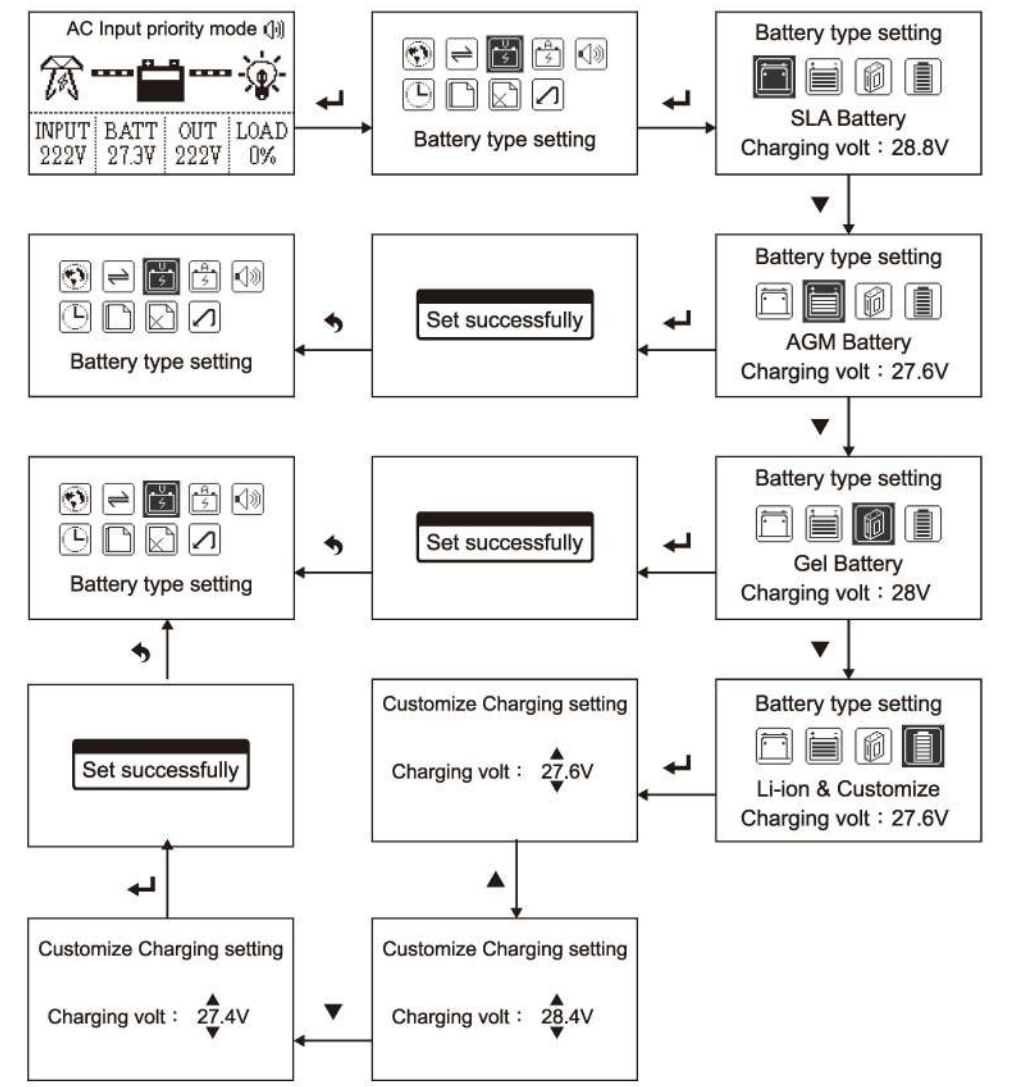

# 3.9 Charging Current Setting

In the default main interface, long press the "ENTER" for five seconds to enter the setup menu ,press the "DOWN" to select the charging current setting and press the "ENTER" to confirm, press the "DOWN" to modify the value, confirm the value and press to "ENTER", press the "ESC" to return to the menu after the pop-up setting is successful or wait for 2 seconds to automatically return to the menu.

(Note: setting the value to 0% will turn off the charging function)

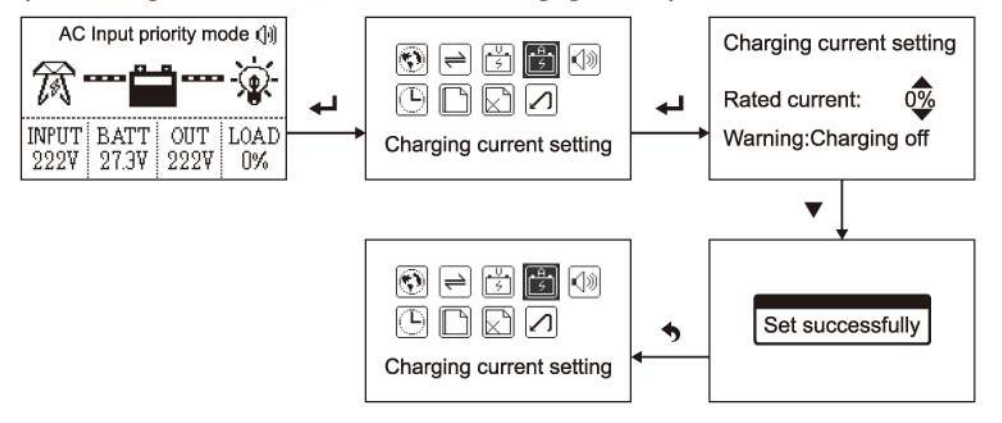

Note: The rated current is 0%-100% of the maximum charging current.

# 3.10 Alarm Setting

In the default main interface, long press the "ENTER" for five seconds to enter the setup menu, press the "DOWN" to select the alarm tone setting and press the "ENTER" to confirm, press the "ESC" to return to the menu or Wait 2 seconds to automatically return to the menu.

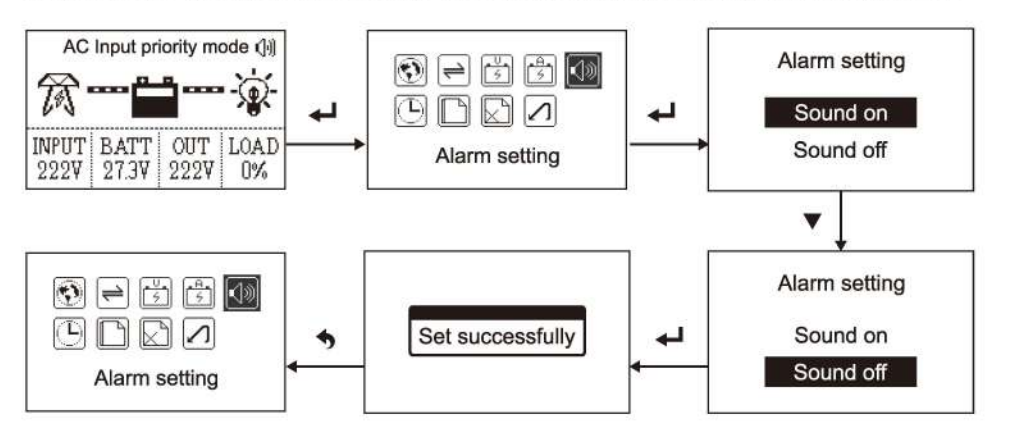

# 3.12 Record Query

In the default main interface, the long press "ENTER" 5 seconds into the settings menu, press "DOWN" to select record query and then press "ENTER" confirmation, Press "ESC" to return to menu or wait for 2 seconds to automatically return to menu.

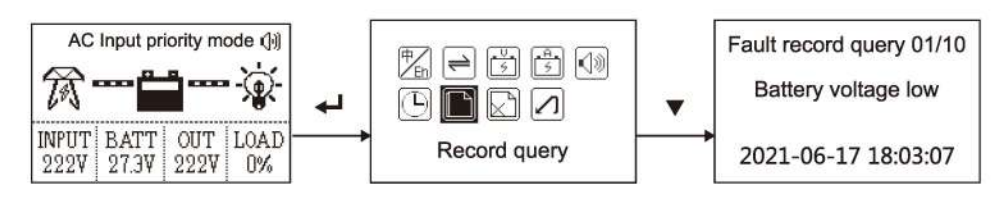

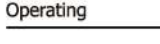

Operating

# 3.11 Clock Setting

In the default main interface, long press the "ENTER" for five seconds to enter the setup menu, press the "DOWN" to select the clock setting and press the "ENTER" to confirm, press the "ESC" to return to the menu or Wait 2 seconds to automatically return to the menu.

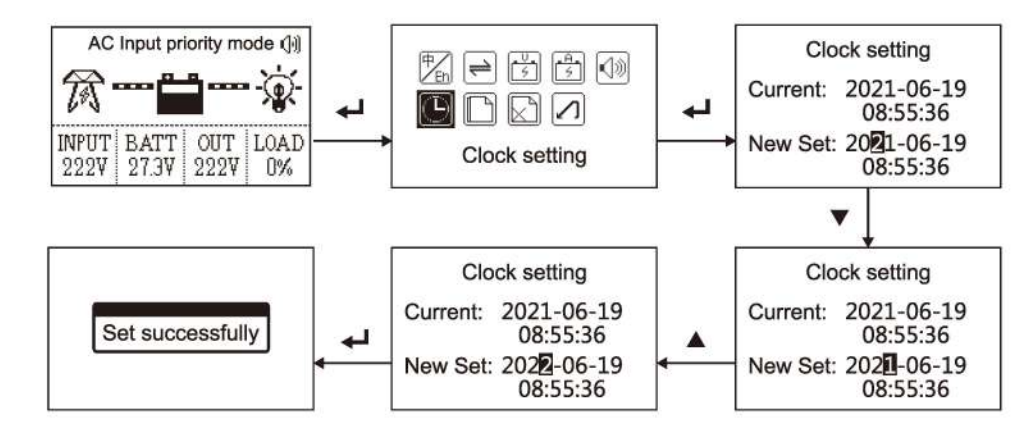

#### 3.13 Record Delete

In the default main interface, the long press "ENTER" 5 seconds into the settings menu, press "DOWN" to select record query and then press "ENTER" confirmation, Press "ESC" to return to menu or wait for 2 seconds to automatically return to menu.

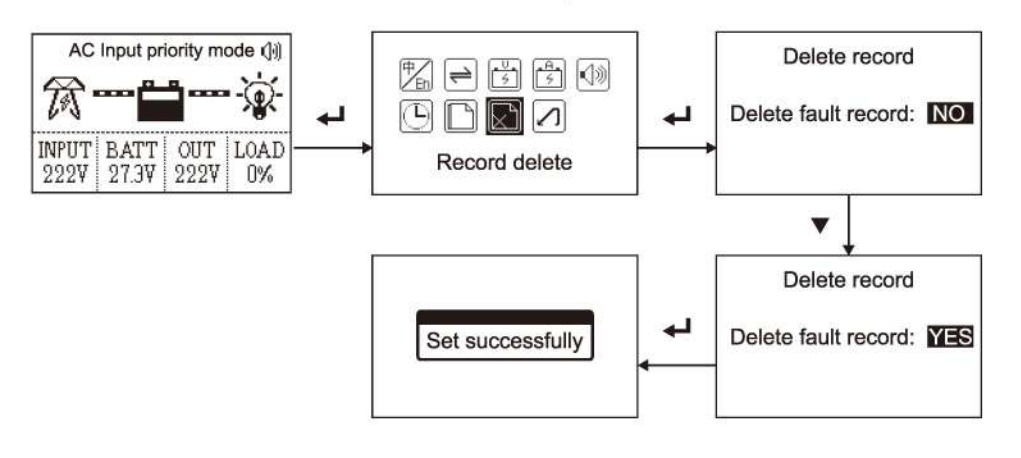

# 3.14 Factory Recover Setting

In the default main interface, long press the "ENTER" for five seconds to enter the setup menu, press the "DOWN" to select the factory recover setting and press the "ENTER" to confirm, press the "ESC" to return to the menu or Wait 2 seconds to automatically return to the menu.

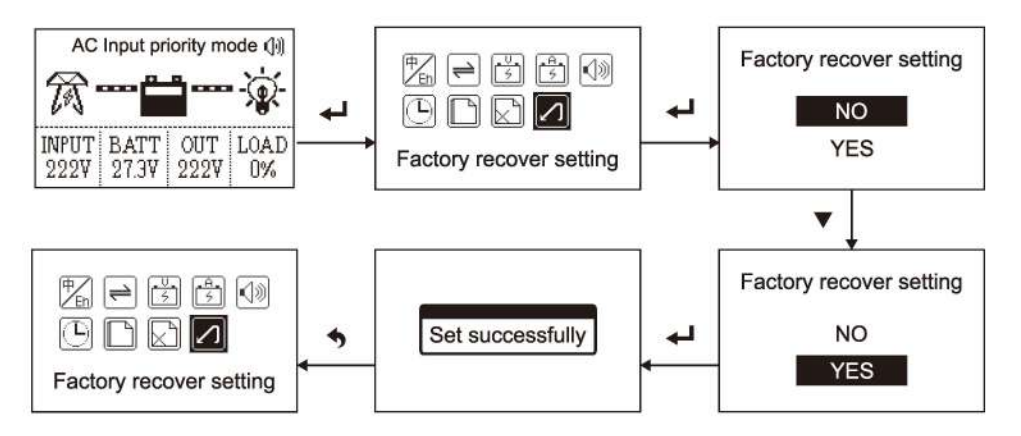

# **Chapter 4 Trouble Shooting**

When the inverter is not working properly, we recommend the following solutions to eliminate common faults. The table below helps the technician understand the problem and take action.

| Problem                                                         | LCD/LED/Buzzer                                                     | Explanation / Possible<br>cause                                                                                  | What to do                                                                                                    |
|-----------------------------------------------------------------|--------------------------------------------------------------------|----------------------------------------------------------------------------------------------------|----------------------------------------------------------------------------------------------------|
| Unit shuts down<br>automatically                                | No indication or buzzer<br>beeps continuously and<br>red LED is on | The battery voltage is too low                                                                                   | <ol> <li>Re-charge battery.</li> <li>Replace battery.</li> </ol>                                                                                                    |
| Fan stop or<br>slow running                                     | No indication                                                      | Fan intelligent speed<br>regulation or fan fault                                                                 | <ol> <li>A rise in temperature<br/>or load capacity will<br/>increase the running<br/>speed.</li> <li>Replace the fan.</li> </ol>                                          |
| Output turns on<br>for 1 second and<br>then stops,<br>repeating | ECO mode                                                           | This mode shuts off output<br>when the load is less than 5%                                                      | 1.The load > 5% will<br>run continuously.<br>2.Change mode settings.                                                                                                    |
| No response<br>after power on                                   | No indication                                                      | <ol> <li>The battery voltage is far<br/>too low.</li> <li>Battery polarity is connected<br/>reversed.</li> </ol> | <ol> <li>Check if batteries and<br/>the wiring are<br/>connected well.</li> <li>Re-charge battery.</li> <li>Replace battery.</li> </ol>                                    |
|                                                                 | Input voltage is displayed as 0 on the LCD                         | Input protector is tripped                                                                                       | Check if AC breaker is<br>tripped and AC wiring is<br>connected well.                                                                                                    |
| Mains exist but<br>the unit works in<br>battery mode            | Input voltage is displayed<br>in the normal range on<br>the LCD    | Insufficient quality of AC power. (Shore or Generator)                                                           | 1. Check if AC wires are<br>too thin and/or too long<br>2. Check if generator (if<br>applied) is working well<br>or The input frequency<br>is unstable or out of<br>range. |
|                                                                 | Green LED is lighten                                               | Set "Battery priority mode" as the system mode                                                                   | System mode is not set<br>to "Battery priority<br>mode".                                                                                                    |
| Buzzer beeps                                                    | Over current                                                       | Over current or surge                                                                                            | Reduce the connected load ,Restart the unit, if                                                                                                    |
| red LED is on                                                   | Output short                                                       | Output Short or surge                                                                                            | please return to repair<br>center.                                                                                                    |

| Problem                                           | LCD/LED/Buzzer      | Explanation / Possible<br>cause                                | What to do                                                                                                    |
|---------------------------------------------------|---------------------|----------------------------------------------------------------|----------------------------------------------------------------------------------------------------|
| Buzzer beeps<br>continuously and<br>red LED is on | Over load           | Over load error. The inverter is over load 110% and time is up | Reduce the connected load by switching off some equipment.                                                                 |
|                                                   | Over temperature    | Internal temperature of inverter<br>component is over 80°C     | Check whether the air<br>flow of the unit is<br>blocked or whether the<br>ambient temperature is<br>too high.              |
|                                                   | Batterry volt. high | Battery is over-charged.The<br>battery voltage is too high     | <ol> <li>Check the setting of<br/>charger.</li> <li>Check if spec and<br/>battery quantity of<br/>requirements.</li> </ol> |
|                                                   | Battery voltage low | The battery voltage is too low                                 | <ol> <li>Re-charge battery.</li> <li>Replace battery.</li> <li>Check if spec and<br/>battery.</li> </ol>                   |
|                                                   | Output voltage low  | Output abnormal                                                | 1. Reduce the<br>connected load,<br>2. Return to repair<br>center.                                                         |

# **Chapter 5 Protection And Cleaning**

#### **Check The Heat Dissipation**

Please check environment temperature around the inverter. Make sure there is no clogging of the vents.

Cleaning the inverter will improve the heat dissipation of the inverter.

#### **Cleaning The Inverter**

Please turn off AC input first, shut down inverter ,then turn off the DC switch. Make sure all of them is completely off.

You could wipe the inverter with dry and insulated rag. Please don't use water and any liquid such as solvent or abrasive liquid.

#### **Check Connection**

Please check all cables or breakers regularly to see if there is abnormal heat. If there any demage of the cable and breaker, pls shut down all of component and contact a professional electrician for inspection.

# **Chapter 6 Removal**

#### How To Remove The Inverter

- ➤ Shut down AC input.
- Shut down inverter.
- Shut down DC breaker.
- Remove all cables off the inverter.
- Carefully remove the inverter.

#### **Inverter Packaging**

Please keep the inverter original packaging in case of delivery. If you can't find the original packaging ,please use strong box with correct size to contain this inverter.

#### **Inverter Processing**

| T |          | 7  | 6 |  |
|---|----------|----|---|--|
|   | Σ        | ۲ſ | 1 |  |
| ł | <u>_</u> | 1  |   |  |
| 1 | *        | -0 | 1 |  |
| - |          |    |   |  |

Please do not throw this in the garbage. In case of dispose this inverter, please follow local regulations about electronic component recycling.

# **Chapter 7 Technical Data Sheet**

| Model                  |                                                           | 1KW                                                                                             | 2KW  | 3KW | 4KW  | 5KW  | 6KW  |  |
|------------------------|-----------------------------------------------------------|-------------------------------------------------------------------------------------------------|------|-----|------|------|------|--|
| Capacity               | Rated Power                                               | 1KW                                                                                             | 2KW  | 3KW | 4KW  | 5KW  | 6KW  |  |
|                        | Peak Power                                                | 3KW                                                                                             | 6KW  | 9KW | 12KW | 15KW | 18KW |  |
| Input                  | Battery Voltage                                           | 12V/24V/48V 24V/48V                                                                             |      |     |      |      | )    |  |
|                        | DC Input Voltage                                          | 10.5-15VDC@12V / 21-30VDC@24V / 42-60VDC@48V                                                    |      |     |      |      |      |  |
|                        | AC Input Voltage                                          | 165-275VAC@220V / 173-288VAC@230V / 180-289VAC@240V                                             |      |     |      |      |      |  |
|                        | AC Input Frequency                                        | 50Hz / 60Hz±5Hz                                                                                 |      |     |      |      |      |  |
| Output                 | Effectiveness                                             | ≥85%                                                                                            |      |     |      |      |      |  |
|                        | Output Voltage                                            | (Inverter Mode) 220V / 230V / 240VAC±3%                                                         |      |     |      |      |      |  |
|                        | Output Frequency                                          | (Inverter Mode) 50Hz / 60Hz±0. 5Hz                                                              |      |     |      |      |      |  |
|                        | Output Waveform                                           | Pure Sine Wave                                                                                  |      |     |      |      |      |  |
| AC<br>Charging         | Type Of Battery                                           | SLA Battery / AGM Battery / Lithium Battery                                                     |      |     |      |      |      |  |
|                        | AC Charging Current                                       | 20A@24V<br>/48V 0-35A                                                                           |      |     |      |      |      |  |
| Protection             | Battery High Voltage<br>Warning                           | >15V for 12VDC / >30V for 24VDC / >60V for 48VDC                                                |      |     |      |      |      |  |
|                        | Battery High Voltage<br>Protection                        | >17V for 12VDC / >34V for 24VDC / >68V for 48VDC                                                |      |     |      |      |      |  |
|                        | Battery Low Voltage<br>Warning                            | <10.5V for 12VDC / <21V for 24VDC / <42V for 48VDC                                              |      |     |      |      |      |  |
|                        | Low Voltage Battery<br>Shutdown                           | <10V for 12VDC / <20V for 24VDC / <40V for 48VDC                                                |      |     |      |      |      |  |
|                        | Overload, High<br>Temperature,Short<br>Circuit Protection |                                                                                                 |      |     |      |      |      |  |
| Other                  | Swithtime                                                 | ≤5ms                                                                                            |      |     |      |      |      |  |
|                        | Display                                                   | LCD                                                                                             |      |     |      |      |      |  |
|                        | Cooling System                                            | Forced Air Cooling, Intelligent Speed Regulation                                                |      |     |      |      |      |  |
|                        | Operating Mode                                            | AC Input Priority Mode / Battery Priority Mode / ECO Mode<br>/ Generator Mode / Unattended Mode |      |     |      |      |      |  |
|                        | Communication                                             | RS-485                                                                                          |      |     |      |      |      |  |
| Working<br>Environment | Temperature                                               | 0~55℃                                                                                           |      |     |      |      |      |  |
|                        | Humidity                                                  | 0~95%(No Condensation)                                                                          |      |     |      |      |      |  |
| Exterior               | Product Size(mm)                                          | 475x300x185 650x300x185                                                                         |      |     |      |      |      |  |
|                        | N.W.(Kg)                                                  | 12.7                                                                                            | 15.5 | 17  | 22.9 | 25.4 | 30.4 |  |

The technical specifications of this document are subject to change without any notice